# **Open Enrollment Certification** Application Instructions

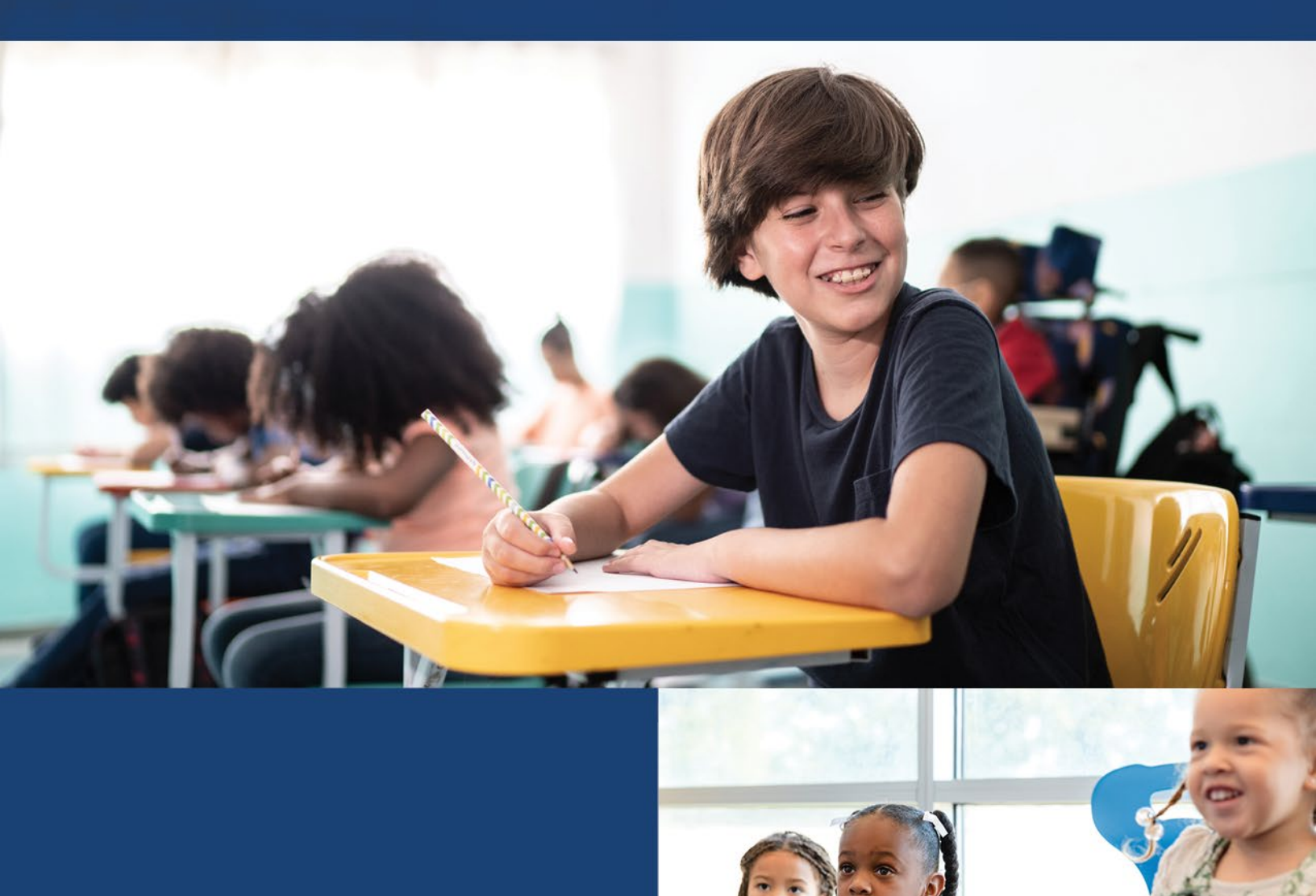

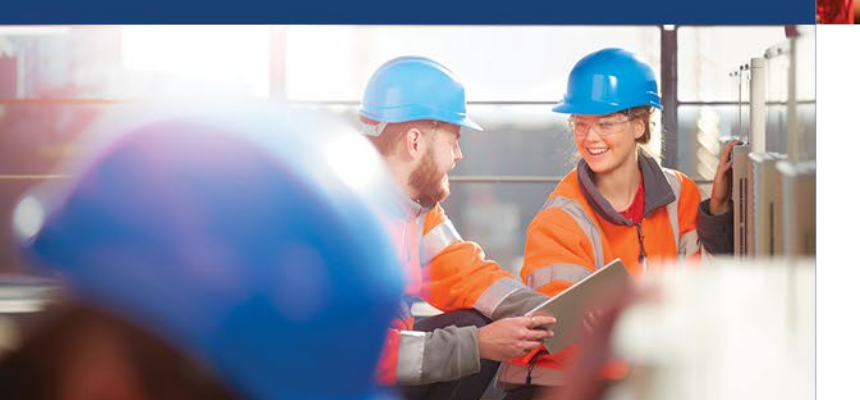

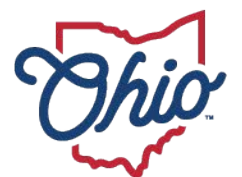

Department of Education & Workforce

# **Open Enrollment Certification**

## **Application Instructions**

Reporting for the annual Open Enrollment Certification is located within the Data Collection application in the <u>OH|ID portal.</u>

The superintendent, superintendent designee or treasurer role is needed to complete the Open Enrollment report.

| SIGN IN WITH YOUR SAFE ACCOUNT |                               |  |  |  |  |  |
|--------------------------------|-------------------------------|--|--|--|--|--|
|                                | omployee                      |  |  |  |  |  |
|                                |                               |  |  |  |  |  |
| USER NAME                      | USER NAME                     |  |  |  |  |  |
|                                |                               |  |  |  |  |  |
| PASSWORD                       |                               |  |  |  |  |  |
|                                |                               |  |  |  |  |  |
| SIGN IN                        | FORGOT USER NAME OR PASSWORD? |  |  |  |  |  |

### Click on Data Collection Tile, then click Open App

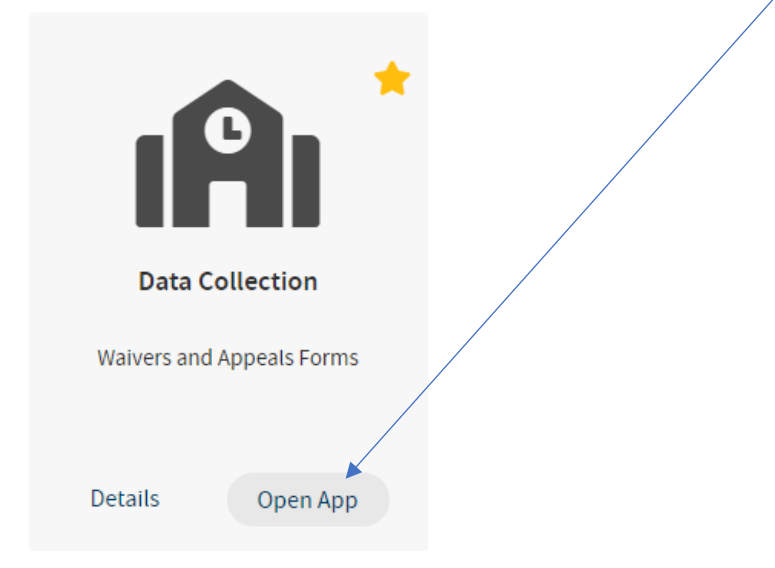

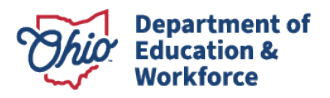

#### **Click Open Enrollment Certification**

| Select A Program              |                 |
|-------------------------------|-----------------|
| 050765 - Ohio Departme        | nt of Education |
| Admin                         |                 |
| Program Associated To         |                 |
| Open Enrollment Certification | 1               |

#### **Click on your School District**

000442 - Manchester Local Open Er

**Open Enrollment Certification FY 2025** 

#### Click on the Questions Tab to access the survey.

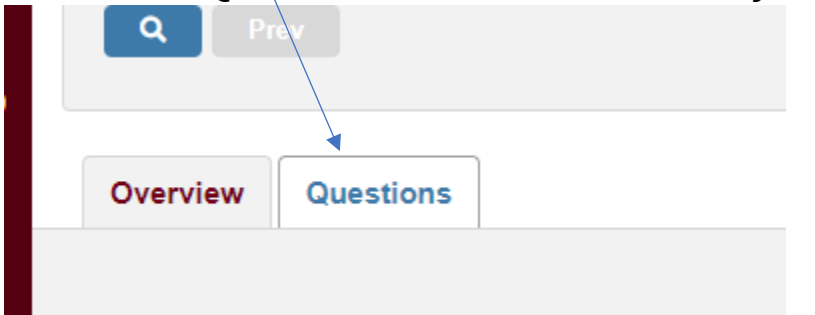

#### To start the Survey and view the questions - Click on Start Survey

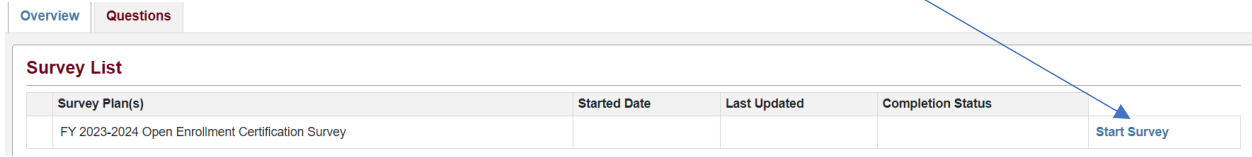

### There are three sections required to complete this survey: *Interdistrict* Open Enrollment Policy, *Intradistrict* Open Enrollment Policy, and Certification. Click on each section and answer each question.

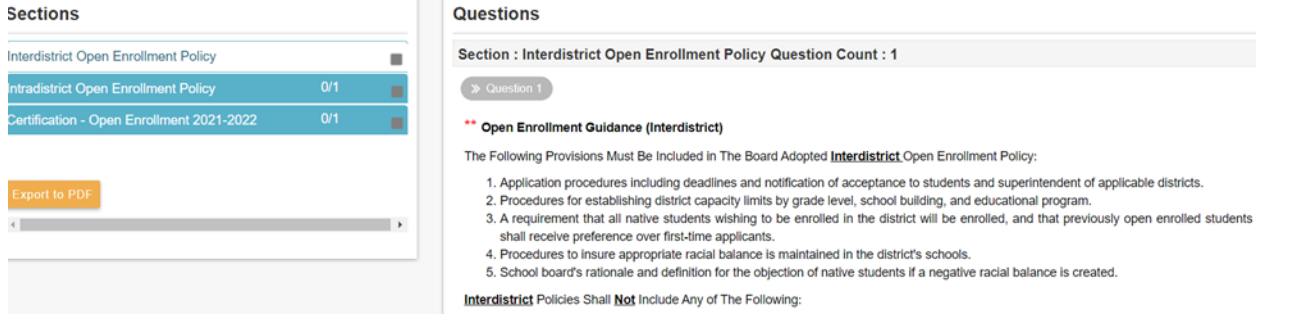

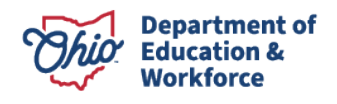

After a question has been answered it automatically saves, the boxes in the LEA Section will turn green. It is required to complete all three sections.

| Sections          |                               | Hide Sections |
|-------------------|-------------------------------|---------------|
| * Required        | Recommended                   | LEA           |
| <b>≭</b> Interdis | strict Open Enrollment Policy | 0             |
| * Intradis        | strict Open Enrollment Policy | 0             |
|                   |                               |               |

#### Click the box to certify the survey.

| Group Name                             | Certification - Open Enrollment 2022-2023                                                                                                    |
|----------------------------------------|----------------------------------------------------------------------------------------------------|
| <b>*</b> Question 1                    |                                                                                                    |
| Reference: Certificati                 | on - Open Enrollment 2022-2023                                                                                                    |
| Certification of                       | Open Enrollment                                                                                                    |
| ✓ I certify tha<br>enrollment<br>Code. | it to the best of my knowledge, the district is adhering to its <u>interdistrict</u> and <u>intradistrict</u> open policies and the policies meets the provisions in section 3313.98 and 3313.97 of the Revised |
| <b>0</b> Document                      | s O Comments                                                                                                    |

### Click the Save button to make sure your survey is in completed status.

 Survey List
 Survey Plan(s)
 Started Date
 Last Updated
 Compliance Status
 Completion Status

 FY 2022-2023 Open Enrollment Certification Survey

 02/18/2022

 02/18/2022

 Complete

 Complete

 Complete

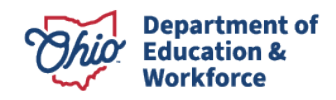

#### To receive a printout of your submission, click on questions. Click the 3 dots on the left of the Survey List page. Survey List

| Survey Plan(s)                                    | Started Date | Last Updated | Compliance Status | <b>Completion Status</b> |
|---------------------------------------------------|--------------|--------------|-------------------|--------------------------|
| FY 2022-2023 Open Enrollment Certification Survey | 02/18/2022   | 02/18/2022   |                   | Complete 🗸 🗗             |

#### Click on Download PDF.

#### Survey List

|   | Survey Plan(s)                                    | Started Date | Last Updated | Compliance Status | Completion Status |
|---|---------------------------------------------------|--------------|--------------|-------------------|-------------------|
| : | FY 2022-2023 Open Enrollment Certification Survey | 02/18/2022   | 02/18/2022   |                   | Complete 🗸 🖬      |
|   | B Download PDF                                    |              |              |                   |                   |

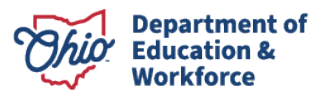